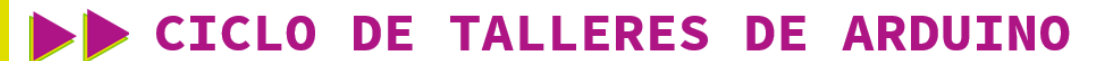

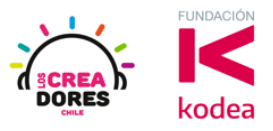

GUÍA DE APOYO AL DOCENTE

### Desafío 13: Activación del alumbrado público

Como última experiencia del taller, los participantes simularán el control automático de una serie luces de la calle según sea el nivel de fotosensibilidad programado en Tinkercad.

Para lograrlo, los participantes tendrán que conectar a Arduino una serie de 4 LEDs, el cual emulará las luces de la calle. Cuando el nivel de luz esté por debajo de 300 (esta oscureciendo), las luces de la calle serán activadas. En caso contrario, dichas luces deberían quedarse apagadas.

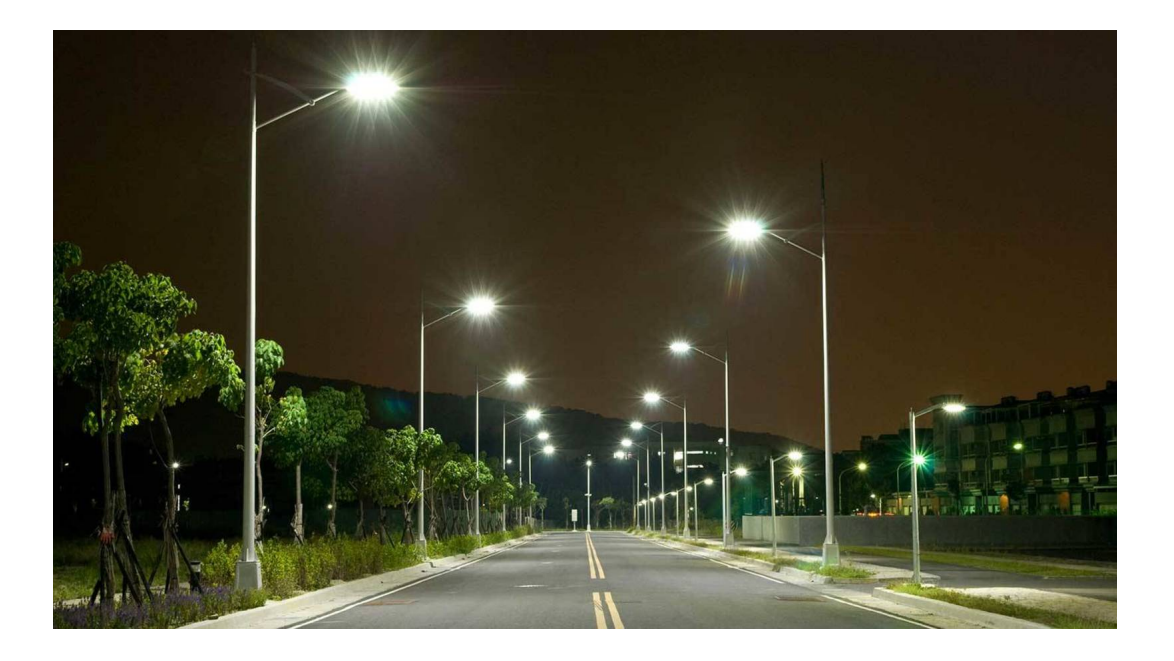

### www.loscreadores.cl

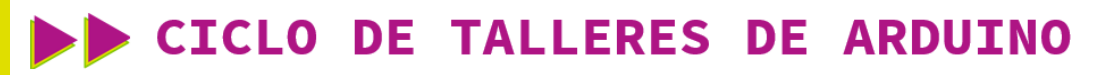

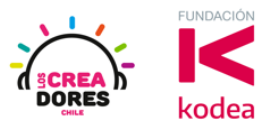

ACTIVIDAD

| OBJETIVO DE LA<br>ACTIVIDAD          | Comprender el funcionamiento del sensor de luz en Arduino<br>mediante el proyecto "Activación del alumbrado público"                                                                                                    |  |  |  |
|--------------------------------------|----------------------------------------------------------------------------------------------------|--|--|--|
| DURACIÓN                             | 30-45 minutos                                                                                                    |  |  |  |
| CURSOS EN QUE<br>SE PUEDE<br>APLICAR | partir de 4to básico en adelante                                                                                                    |  |  |  |
| SÍNTESIS                             | Como última experiencia del taller, los participantes<br>simularán el control automático de una serie luces de la calle<br>según sea el nivel de fotosensibilidad programado en<br>Tinkercad.<br>Para lograrlo, los participantes tendrán que conectar a<br>Arduino una serie de 4 LEDs, el cual emulará las luces de la<br>calle.<br>Cuando el nivel de luz esté por debajo de 300 (está<br>oscureciendo), las luces de la calle serán activadas. En caso<br>contrario, dichas luces deberían quedarse apagadas. |  |  |  |
| COMPONENTES                          | <ul> <li>4 LEDs (color blanco),</li> <li>4 resistencias de 330 Ohms</li> <li>Sensor de luz</li> <li>Una resistencia de 1K</li> <li>Placa Arduino</li> </ul>                                                                                                    |  |  |  |
| PASO A PASO                          | <ol> <li>El instructor invita a los participantes a crear un nuevo<br/>circuito en tinkercad con el objetivo de crear el<br/>proyecto "Activación del alumbrado público".</li> <li>El relator solicita a los participantes seleccionar y<br/>arrastrar los siguientes componentes del menú de<br/>tinkercad: 4 LEDs (color blanco), 4 resistencias de 330<br/>Ohms, un sensor de luz, una resistencia de 1K, Placa<br/>Arduino.</li> </ol>                                                                        |  |  |  |

### CICLO DE TALLERES DE ARDUINO

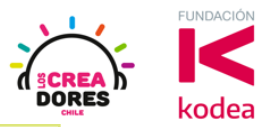

- El instructor invita a los participantes a que apliquen sus conocimientos y diseñen el circuito eléctrico. Además los invita a programar este proyecto.
- 4. Una vez realizada la programación, presionar en "Iniciar simulación" para corroborar que se ha completado exitosamente el desafío.

#### 1) Presionar "Crear un nuevo circuito"

| AUTODESK<br>C A D<br>TINKERCAD                 |                                  |                                                                                                    | Galería         | Blog                              | Aprendi                    |
|------------------------------------------------|----------------------------------|----------------------------------------------------------------------------------------------------|-----------------|-----------------------------------|----------------------------|
|                                                |                                  | Tinkercad Lesson Plans<br>Tinkercad lesson plans are ready to use or<br>Discover curriculum developed in partners<br><u>more</u> | lline or in the | e classroon<br>chers. <u>Lear</u> | <b>×</b><br>1.<br><u>n</u> |
| Elias Espinoza<br>Buscar diseños<br>Diseños 3D | Circuits<br>Crear nuevo circuito |                                                                                                    |                 |                                   |                            |
| Bloques de código (NUEVO)<br>Lecciones         |                                  |                                                                                                    |                 |                                   |                            |
| Sus clases<br>Proyectos                        |                                  |                                                                                                    |                 |                                   |                            |

## CICLO DE TALLERES DE ARDUINO

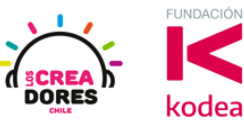

 Seleccionar y arrastrar los siguientes componentes del menú de tinkercad: 4 LEDs (color blanco), 4 resistencias de 330 Ohms, un sensor de luz, una resistencia de 1K, Placa Arduino.

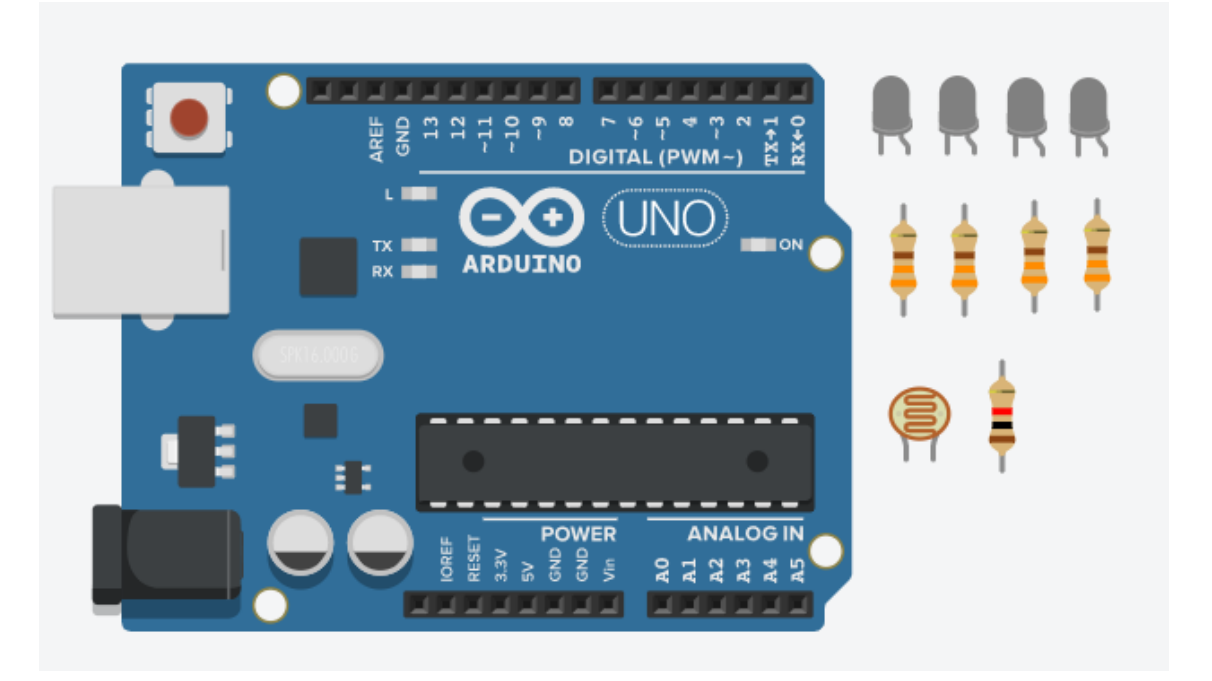

3) Conexión y programación del circuito

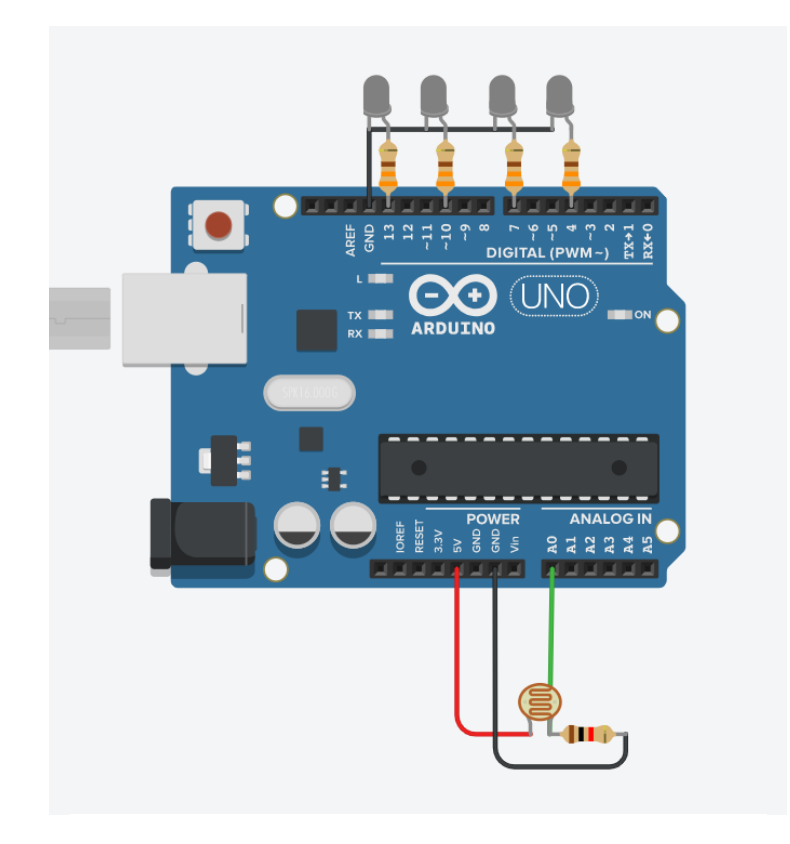

# www.loscreadores.cl

# CICLO DE TALLERES DE ARDUINO

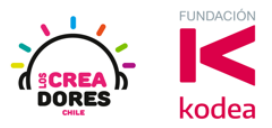

| imprimir en monitor en serie leer pasador analógico | A0 - , nueva línea | con 🔻 |
|-----------------------------------------------------|--------------------|-------|
| si leer pasador analógico A0 🔹 < 🔹 (                | 300 entonces       |       |
| definir pasador 4 ▼ en ALTA ▼                       |                    |       |
| definir pasador 7 		 en ALTA                        |                    |       |
| definir pasador 10 		 en ALTA                       |                    |       |
| definir pasador 13 ▼ en ALTA ▼                      |                    |       |
| sino                                                |                    |       |
| definir pasador 4 	 en BAJA                         |                    |       |
| definir pasador 7 ▼ en BAJA ▼                       |                    |       |
| definir pasador 10 ▼ en BAJA ▼                      |                    |       |
| definir pasador 13 ▼ en BAJA ▼                      |                    |       |
|                                                     |                    |       |

4) Presionar en "Iniciar simulación para comenzar simulación

| Código 🕨 Iniciar simulación |                             | Exportar | Compartir |
|-----------------------------|-----------------------------|----------|-----------|
| "Al presionar a             | Componentes<br>Todos        |          | • ≔       |
| se genera la<br>simulación" | Buscar                      |          | Q         |
| Simulación                  | visualizador d<br>segmentos | e/ LCD   | 16 X 2    |